# cisco.

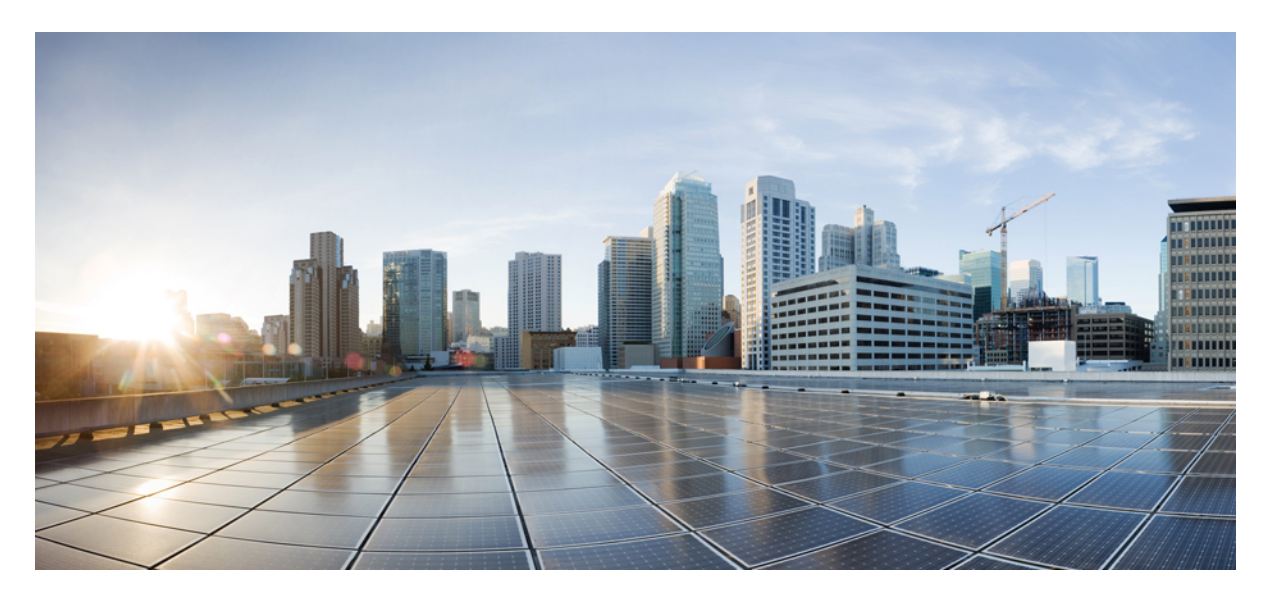

## Service Monitoring: Milestone Draft (Cisco Internal)

Monitoring Cisco MSX Service Status in Cisco MSX GUI 2

Viewing an Event Log 7

Page-Level Actions 8

Monitoring Service Panel 8

#### Revised: May 20, 2022

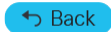

# Monitoring Cisco MSX Service Status in Cisco MSX GUI

The Cisco MSX GUI has:

• The **Operator Workspace** is only visible to operator users. It lists all tenants that the operator is managing and the services they have subscribed to.

Click on a tenant's tile to see details specific to a tenant in the Tenant Workspace GUI.

• The Tenant Workspace, which allows tenants to access the information related to their subscribed services.

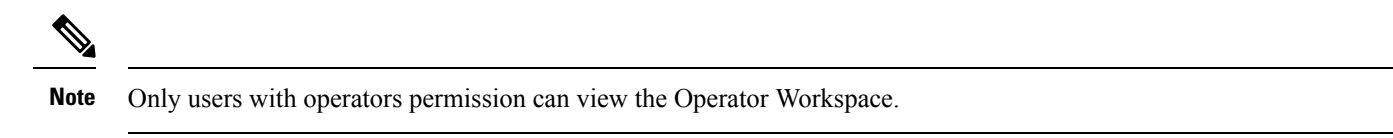

The figure below shows the Operator Workspace:

#### Figure 1: Operator Workspace

|     | alialia<br>cisco     | Gisco MSX                       | MSX Eng Superuser            |
|-----|----------------------|---------------------------------|------------------------------|
| =7. | Operator Workspace   | Operator Workspace              |                              |
| ш   | Tenant Workspace 🗸 🗸 |                                 |                              |
|     | Services 0           | 41 Tenants                      | 4 Services                   |
|     | Sites 0              |                                 | $\frown$                     |
|     | Service Controls     | 2<br>issues                     | 2<br>issues                  |
|     | Offer Catalog        |                                 |                              |
|     | Billing              |                                 |                              |
| =   | Devices              | 41 TENANTS Search Tenants Q     |                              |
| 0   | Scheduled Jobs       | Alexy cloudconnectAPITestTenant | Amar cloudconnect10051122949 |
|     |                      |                                 |                              |
|     |                      |                                 |                              |
|     |                      |                                 |                              |

Note Only a user with the permissions to manage this Tenant can access the Tenant's Workspace.

The figure below shows the Tenant Workspace:

Figure 2: Tenant Workspace

|     | altalta<br>cisco                     | Cisco MSX                                                      |                                                   | MSX Eng Superuser                                                      | 0   |
|-----|--------------------------------------|----------------------------------------------------------------|---------------------------------------------------|------------------------------------------------------------------------|-----|
| =7  | Operator Workspace                   | Services: MDTenant10051150                                     |                                                   | Tenant: MDTenant10051150                                               | 0   |
| ш   | Tenant Workspace<br>MDTenent10051150 | 1 Service                                                      | 0 Sites                                           | 2 Devices                                                              |     |
|     | Sites 0                              | $\frown$                                                       |                                                   | $\bigcirc$                                                             |     |
|     | Devices 2<br>Service Controls        | 1<br>Issue                                                     |                                                   | 2<br>Issues                                                            |     |
|     | Offer Catalog                        |                                                                |                                                   | -                                                                      |     |
| =   | Devices                              | Managed Device                                                 |                                                   | Activity Feed View Full                                                | Log |
| 0   | Scheduled Jobs                       | Last Updated: Mar 10, 2021, 2:04:12 PM                         |                                                   | Mar 10, 2021, 10:44:33 AM<br>Bulk Create Initiate: true                | î   |
| *   | Offer Management                     | To see details about the service as well as make changes to it | t, click the service home button<br>d Device Home | Managed Device 1 system                                                | n   |
| 4   | Tenant Groups                        |                                                                | Close                                             | Processing bulk create request<br>for bulk SMOKE pnp<br>Managed Device | m   |
| ata | Tenants                              |                                                                |                                                   |                                                                        |     |

## **Viewing Tenant Workspace**

| Menu Name        | Displays                                                                                         |  |  |
|------------------|--------------------------------------------------------------------------------------------------|--|--|
| Services         | Display all services subscribed by a tenant, service status, and other service metrics.          |  |  |
| Sites            | Display an overview of the tenant's sites, site status, and allows access to site details.       |  |  |
|                  | <b>Note</b> Displays only the sites that have latitude and longitude.                            |  |  |
| Devices          | Display an overview of the tenant's devices, device status, and allows access to device details. |  |  |
|                  | <b>Note</b> Displays both mapped or unmapped sites or devices.                                   |  |  |
| Service Controls | Display the custom service controls that are used to manage the services.                        |  |  |
| Offer Catalog    | Display existing subscriptions and allows subscribing to new services.                           |  |  |
| Billing          | Display billing information about the tenant's subscriptions.                                    |  |  |
| Settings         | Configure service-level settings.                                                                |  |  |

A Tenant Workspace allows tenants to access the information related to their subscribed services.

## **Monitoring Cisco MSX Service Status**

The displayed status of a service is based on the lifecycle status of the service, or the health status when the lifecycle status of a service is provisioned.

The table below describes the Service statuses that are displayed on the Cisco MSX Portal:

| Service Overall Status Indication | Service Status |
|-----------------------------------|----------------|
| Purple                            | In Progress    |

| Service Overall Status Indication | Service Status |
|-----------------------------------|----------------|
| Red                               | Critical       |
| Orange                            | Poor           |
| Yellow                            | Fair           |
| Grey                              | Unknown        |
| Green                             | Good           |

The figure below displays the aggregated service status:

| Services<br>Bron: Tenant Workspace                        |                                                                              | • +                                                                                                    |
|-----------------------------------------------------------|------------------------------------------------------------------------------|----------------------------------------------------------------------------------------------------|
| 1 Service                                                 | 2 Sites                                                                      | 6 Devices                                                                                                    |
| Managed Device<br>Last Updated: Apr 13, 2022, 11:03:45 AM | VULNERABILITIES<br>• 0 Vulnerable<br>• 0 Without Detected<br>Vulnerabilities | Activity Feed Wew Full Event Log<br>Apr 13, 2022, 5:31:28 AM<br>Meraki DSCP-COS mapping<br>Synchronization for Organization<br>A system<br>Apr 13, 2022, 5:31:27 AM<br>Meraki Group Policy<br>Synchronization for Organization<br>A system |

Using this procedure, you can view the service status.

#### Procedure

- **Step 1** Log in to the Cisco MSX portal using your credentials.
- **Step 2** From the left pane, choose **Tenant Workspace > Services**.
- **Step 3** To view the overall status of a service, click to expand a particular service panel. The service and the overall status of the sites using the services are displayed. Also, the list of devices being used for the selected service is displayed.

### **Monitoring Cisco MSX Site Status**

The Cisco MSX platform provides site status updates based on the health status of the devices attached to the site, not the overall device status. The site status are categorized as critical, poor, fair, good, unknown and in progress. The device health status are categorized as Up, Down, and Unknown.

The status of devices in the Cisco MSX system are updated periodically. The health updates are triggered by monitor microservice. The device beat constantly pings the device and the monitor microservice queries the data produced by the beat to update the health status.

The table below describes the site status calculation:

#### Table 1: Calculating the Site Status

| Device Condition                      | Site Status                                          | Site Overall Status Icon |
|---------------------------------------|------------------------------------------------------|--------------------------|
| No device.                            | Good                                                 | Green                    |
| All devices are Up.                   | Good                                                 | Green                    |
| All devices are down.                 | Critical                                             | Red                      |
| All devices are unknown.              | Unknown                                              | Grey                     |
| Devices with different health status. | Values correspond to the device with the highest set | verity number.           |

The figure below displays the status of the individual site and aggregated sites:

#### Figure 3: Site Status

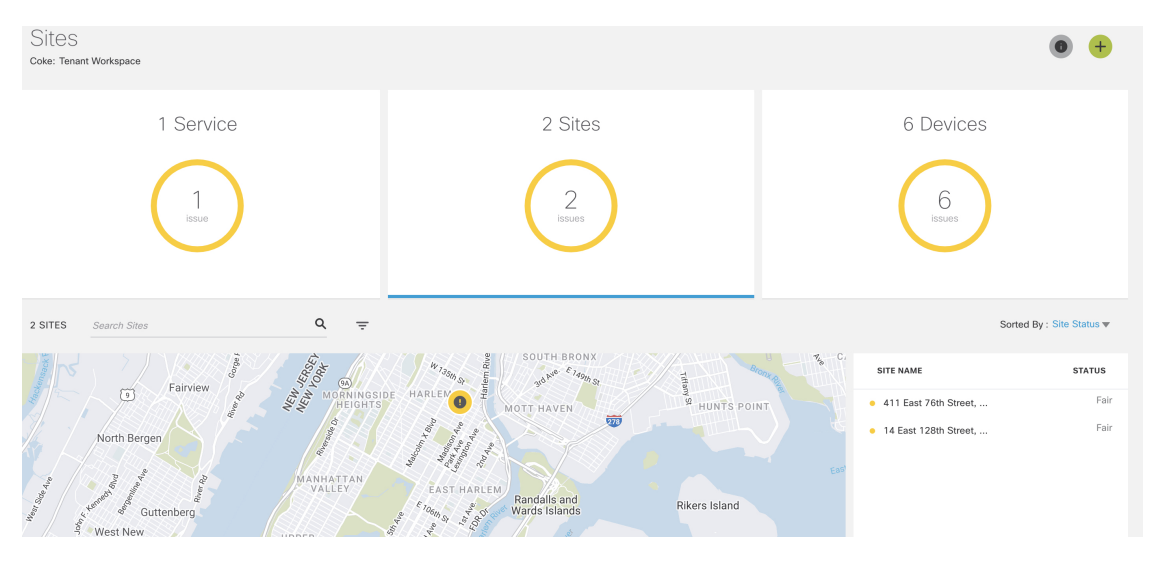

Using this procedure, you can view the site status.

#### Procedure

| Step 1 | Log in to the Cisco MSX portal using your credentials.                                        |
|--------|-----------------------------------------------------------------------------------------------|
| Step 2 | From the left pane, choose <b>Tenant Workspace &gt; Sites</b> .                               |
|        | The Sites Overview window is displayed.                                                       |
| Stop 2 | To view the statue of one site house the managemeinten over the Site is an endie man view. Th |

- **Step 3** To view the status of one site, hover the mouse pointer over the **Site** icon on the map view. The site name and its corresponding status are displayed.
- **Step 4** Click the **Site** icon to land on the **Site Overview** window. Alternatively, you can use the list view or the tile view to access **Site Overview** window. The list view of the sites appear on the right pane and its corresponding site status are also indicated.

## **Monitoring Cisco MSX Device Status**

The **Devices** menu option in the **Tenant Workspace** provides the devices' overall state. The **Devices** menu displays both mapped (latitude and longitude defined) or unmapped devices.

The overall device state is calculated based on various status, such as device lifecycle status, device health status, tunnel status, pnp status, sync status.

Within Cisco MSX, the state of the device is categorized as critical, poor, fair, good, unknown, and in progress. An overall state looks into the available statuses (lifecycle, device health, or other status) for a device and picks the device overall status indication and maps it to the below overall status.

#### **Overall Status vs Device Overall Status Indication in Cisco MSX**

| Overall Status                         | In Progress | Critical | Poor   | Fair   | Unknown | Good  |
|----------------------------------------|-------------|----------|--------|--------|---------|-------|
| Device Overall<br>Status<br>Indication | Purple      | Red      | Orange | Yellow | Grey    | Green |

The following figure illustrates overall device state, device health, and lifecycle status for an SD-WAN device.

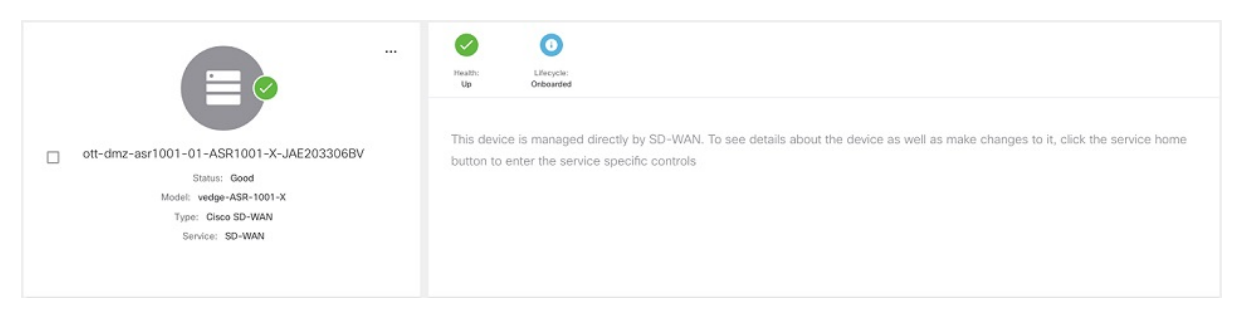

Using this procedure, you can view the device status.

#### Procedure

**Step 1** Log in to the Cisco MSX portal using your credentials.

Step 2 From the left hand pane, choose Tenant Workspace > Devices.

The Devices Overview window is displayed with overall status of the devices.

#### Figure 4: Device Overview window

| Devices<br>Coke: Tenant Work | space                                                                |                               |                           |               |                       | • +                   |
|------------------------------|----------------------------------------------------------------------|-------------------------------|---------------------------|---------------|-----------------------|-----------------------|
|                              | 1 Service                                                            |                               | 2 Sites                   |               | 6 Devices             |                       |
|                              | 1<br>issue                                                           |                               | 2<br>issues               |               | 6<br>issues           |                       |
|                              |                                                                      |                               |                           |               |                       |                       |
| 6 DEVICES S                  | Services: All 👻 Status: All 👻                                        | Device Models: All            |                           |               | ی<br>So               | rted by : Status v    |
| 6 DEVICES                    | Services: All v Status: All v<br>DEVICE                              | Device Models: All 💌          | SERVICE                   | SERIAL NUMBER | OS VERSION            | rted by : Status v    |
|                              | Services: All v Status: All v<br>DEVICE<br>4ccc8:a1:01:01:61<br>Fair | Device Models: All v<br>MODEL | SERVICE<br>Managed Device | SERIAL NUMBER | os version<br>Unknown | rted by: Status v (C) |

- Step 3To view the status of a device, hover the mouse over the device and click to view the device summary.The device view expands and its overall status is displayed.
- **Step 4** Click **Device Details** to view additional details of the device.

# **Viewing an Event Log**

Using this procedure, you can view an event log.

#### Procedure

| Step 1           | Log in to the Cisco MSX portal using your credentials.                                                                                                    |
|------------------|----------------------------------------------------------------------------------------------------|
| Step 1<br>Step 2 | From the left pane, click Event Log.                                                                                                    |
|                  | The Event Log window is displayed.                                                                                                    |
| Step 3           | From the Event Log screen, filter the event log records. Select the available tenant from the drop-down. You can filter these events by severity and time frame. To list event logs for a specific duration, select the Custom Range and specify the dates. |

The figure below displays the Event Logs window:

#### Figure 5: Event Logs

|   | alialia<br>cisco | 😑 Cisco N     | ISX                                                                                                    |                                               |                                   |                   | MSX                       | Eng Superuser                     | C        |
|---|------------------|---------------|----------------------------------------------------------------------------------------------------|-----------------------------------------------|-----------------------------------|-------------------|---------------------------|-----------------------------------|----------|
| • | Scheduled Jobs   | Event Log     |                                                                                                    |                                               |                                   |                   |                           |                                   | 0        |
| * | Offer Management | Augustus ten  | ante: M07eeare#20081056 📀 Se                                                                                                    | write All                                     |                                   |                   |                           |                                   |          |
| 4 | Tenant Groups    |               |                                                                                                    | Custom Ra                                     | ING9 From Date: Select date and t | ma 🔟 To Da        | ite: Select date and time |                                   |          |
|   | Tenants          | SEVERITY      | OBJECT                                                                                                    | DESCRIPTION                                   | TENANT                            | SERVICE           | USER                      | TIMESTA                           |          |
| 1 | Users            | 0             | "clientId", "nfv-<br>service", "userId", "e3a4f5e0-<br>5c75-11eb-bed6-<br>5bf94fbc2ddc", "username", "<br>5c75-11eb-bed6-<br>5bf94fbc2ddc", "tenantName<br>tenam", "providerid", "fe3ad8 | Bulk Create Initiate: success                 | MDTena                            | Managed<br>Device | system                    | Jan 22,<br>2021,<br>1:43:37<br>PM | Ì        |
|   | Roles            |               | 449f-42f2-b4f8-<br>b10ab7bc0266*                                                                                                    |                                               |                                   |                   |                           |                                   |          |
|   | Notifications    |               | *clientId":"nfv-<br>service","userid":"e3a4f5e0-<br>5c75=11e0-bed6-<br>5bf94fbc2ddc","username"."                                                                                        | Processing bulk create request for bulk SMOKE | pnp No                            | Managed           |                           | Jan 22,<br>2021,                  |          |
|   | Settings         | U             | 5c/5-11e0-be05-<br>5bf94fbc2ddc", "tenantName<br>tenant", "providerid": "fe3ad8<br>449f-42f2-b4f8-<br>b10ab7bc0266"                                                                      | Template                                      | MUTERA                            | Device            | system                    | 1:43:32<br>PM                     |          |
|   | Workflows        |               |                                                                                                    |                                               |                                   |                   |                           |                                   |          |
| = | Event Logs       | Support Links |                                                                                                    | Support Telephone Numbers                     | Sales Te                          | lephone Numbers   |                           | pov                               | wered by |

## **Page-Level Actions**

The following table lists the page-level actions available for various services in Cisco MSX:

#### Table 2:

| Cisco MSX Services | Page-Level Actions Available with Documentation Links |
|--------------------|-------------------------------------------------------|
| Managed Device     | Add Device                                            |
| Enterprise Access  | Add New Controller                                    |
| SD-WAN             | Add Site                                              |

# **Monitoring Service Panel**

The **Service Panel** in the **Tenant Workspace** allows tenants to see the next steps that they can perform for their subscribed services. After the services are set up and the network has connectivity, the panel also shows the services-related metrics.

## **Service-Specific Actions**

Tenants can perform additional operations for the subscribed services from the service panel using the ellipsis (...) and the (+) options. Use the table below to know more about the service-specific actions:

#### Table 3: Service-Specific Actions

| Cisco MSX Services | Service-Level Actions Available with Documentation Links |
|--------------------|----------------------------------------------------------|
| Managed Device     | Add Device                                               |
|                    | Add Site                                                 |
|                    | Import Device Using CSV                                  |
|                    | • Unsubscribe                                            |
|                    | Manage Compliance                                        |
| Enterprise Access  | Add New Controller                                       |
|                    | Setup New Controller                                     |
|                    | Controller Setup Monitor                                 |
|                    | Delete Subscription                                      |
| SD-WAN             | • Meraki SD-WAN Home                                     |
|                    | Control Plane Portal                                     |
|                    | Edit Control Plane                                       |
|                    | Control Plane Details                                    |
|                    | Bulk Import                                              |
|                    | Traffic Policy                                           |
|                    | Detach Control Plane                                     |
|                    | • Unsubscribe                                            |
|                    | Add Device                                               |

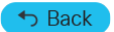

© 2022 Cisco Systems, Inc. All rights reserved.

# cisco.

Americas Headquarters Cisco Systems, Inc. San Jose, CA 95134-1706 USA Asia Pacific Headquarters CiscoSystems(USA)Pte.Ltd. Singapore Europe Headquarters CiscoSystemsInternationalBV Amsterdam,TheNetherlands

Cisco has more than 200 offices worldwide. Addresses, phone numbers, and fax numbers are listed on the Cisco Website at www.cisco.com/go/offices.